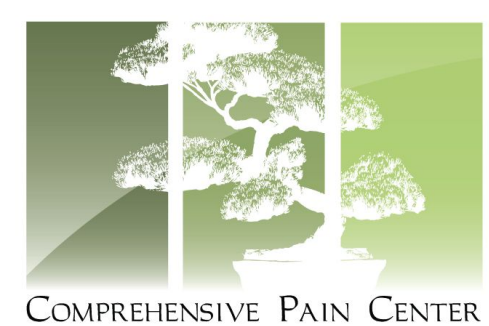

## HOW TO JOIN YOUR ZOOM MEETING

- 1. Open up your internet browser on your phone, tablet, laptop, or desktop
- 2. Go to www.zoom.us

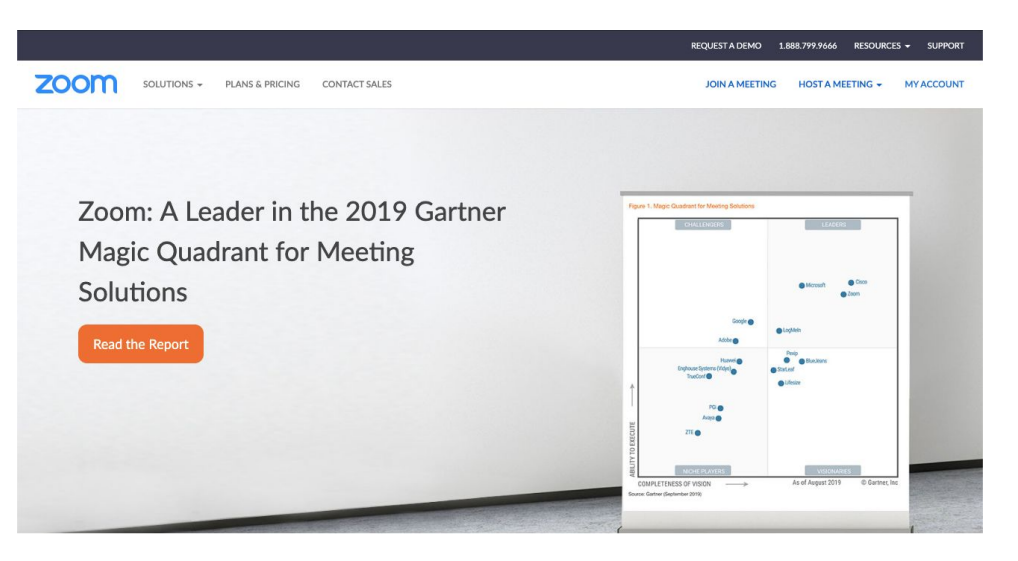

3. Click on 'Join a Meeting'

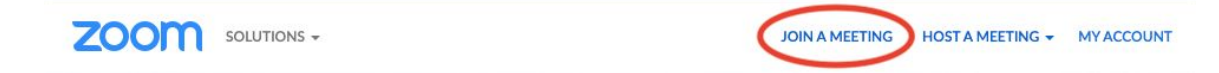

Stanford Overlook 8894 Stanford Boulevard Suite 104 Columbia, MD 21045 Phone: 410.997.PAIN (7246) Fax: 410.997.7226 www.ComprehensivePainCenter.net

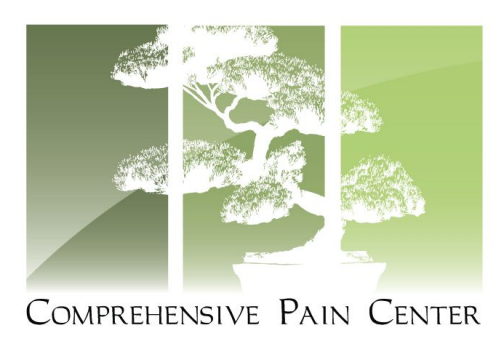

4. Enter in the Meeting ID # given to you by our staff member. (Ex: 123 456 789)

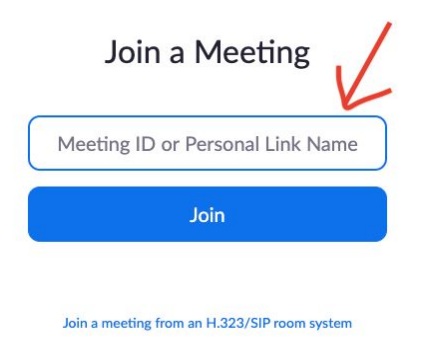

- 5. Click 'Join with Video"
- 6. Click 'Join with Audio'
- 7. Have fun talking with one of our providers!

Stanford Overlook 8894 Stanford Boulevard Suite 104 Columbia, MD 21045 Phone: 410.997.PAIN (7246) Fax: 410.997.7226 www.ComprehensivePainCenter.net